# מדריך התחלה מהירה

חדש ב-Microsoft Teams השתמש במדריך זה כדי ללמוד את היסודות.

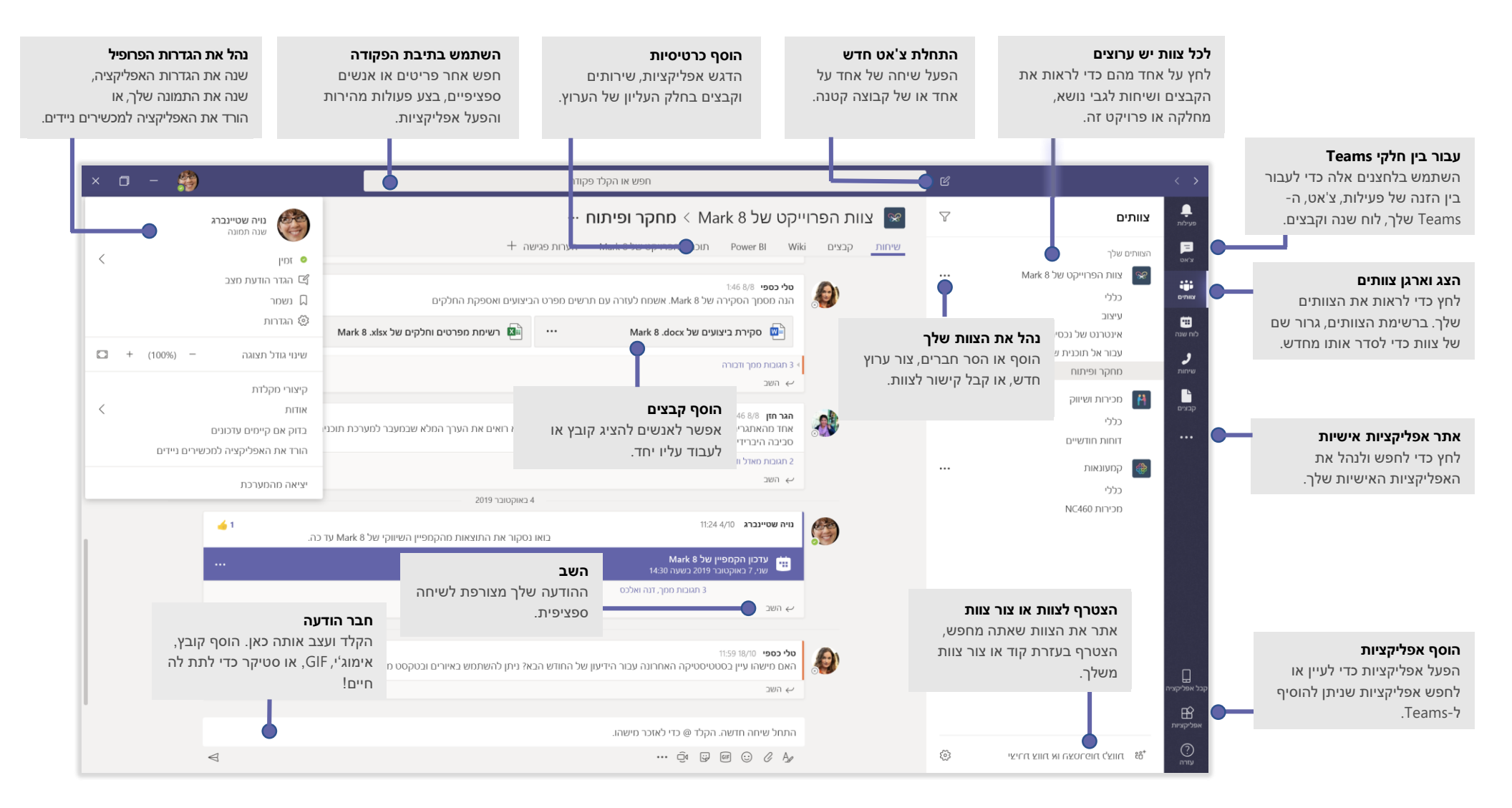

#### היכנס

ב-Windows, לחץ על **התחל 🚮 > Microsoft Teams**. ב-Mac, עבור אל תיקיית ה**אפליקציות** ובחר **Microsoft Teams**. במכשיר נייד, הקש על סמל **Teams**. לאחר מכן היכנס עם שם המשתמש והסיסמה שלך של 365Office. (אם אתה משתמש Teams בחינם, היכנס באמצעות שם המשתמש והסיסמה האלה.)

| Microsoft                    |
|------------------------------|
| היכנס                        |
| Skype דוא״ל, טלפון או        |
| הבא                          |
| אין לך חשבון? צור חשבון!     |
| לא מצלים לגזעם למוערוו ועלר? |

# התחל שיחה

עם כל הצוות... לחץ על **צוותים 🖧 ,** בחר צוות וערוץ, כתוב את ההודעה שלך ולחץ על **שלח**).

*עם אדם או קבוצה..*. לחץ על **צ׳אט חדש** ⊠ , החלק את השם של האדם או הקבוצה בשדה **אל**, כתוב את ההודעה שלך ולחץ על **שלח ⊝.** 

|                 | 5 תשובות מפרנץ, ג'יזל ואינה                                                                                                    |
|-----------------|----------------------------------------------------------------------------------------------------|
|                 | דער בכר ענים<br>שברני שהלכוח וראה לכלול סעיף לגבי הצעת יצעיים במחיר אחד? בהתחלה זה היה<br>מתוכנן לאוגוסס, אבל היא הזכירה שהיא קיבלה את התקציב.<br>↔ השב |
|                 | התחל שיחה חדשה, השתמש ב- @ כדי לאזכר מישהו                                                                                                    |
| $\triangleleft$ | ··· ê 🖓 🗐 😳 🖉 Aø                                                                                                    |

### בחר צוות וערוץ

*צוות* הוא אוסף של אנשים, שיחות, קבצים וכלים - כולם במקום אחד. *ערוץ* הוא דיון בקבוצה, ייעודי למחלקה, פרויקט או נושא.

לחץ על **צוותים 🖧 ו**בחר צוות. בחר ערוץ כדי לבדוק את **השיחות, הקבצים** וכרטיסיות אחרות.

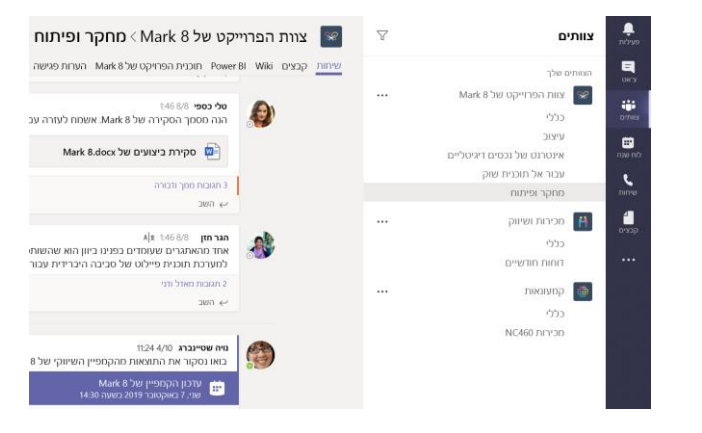

## התחל פגישה

לחץ על **היפגש עכשיו ל**ם מתחת לאזור שבו אתה מקליד את ההודעה כדי להתחיל פגישה בערוץ. (אם תלחץ על **השב** ולאחר מכן **היפגש עכשיו ל**םָם , הפגישה תבוסס על שיחה זו.) הזן שם עבור הפגישה, ולאחר מכן התחל להזמין אנשים.

| 5 תשובות מרון, מיכאל, מורן ואדל        |
|----------------------------------------|
| פגישה הסתיימה: 19ד 29ש 🤤               |
| השב 🔶                                  |
|                                        |
| התחל שיחה חדשה. הקלד @ כדי לאזכר מישהו |
| Q 😳 💷 📿 Ag                             |

# נהל שיחות וידאו ושמע

לחץ על שיחת וידאו 4 או שיחת שמע & כדי להתקשר למישהו מצ׳אט. כדי לחייג מספר, לחץ על שיחות 婸 מימין והזן מספר טלפון. צפה בהיסטוריית השיחות והודעות הדואר הקולי שלך באותו אזור.

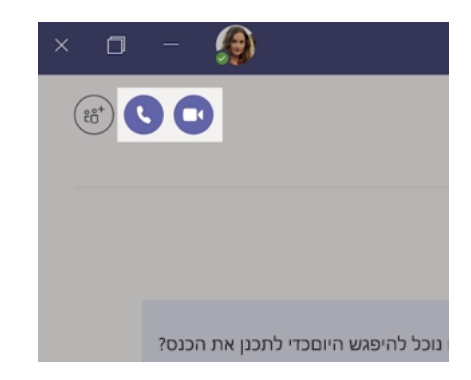

# השב לשיחה

שיחות ערוץ מאורגנות על-פי תאריך ולאחר מכן משורשרות. חפש את השרשור שאליו אתה רוצה להשיב ולאחר מכן לחץ על **השב** הוסף את המחשבות שלך ולחץ על **שלח⊳.** 

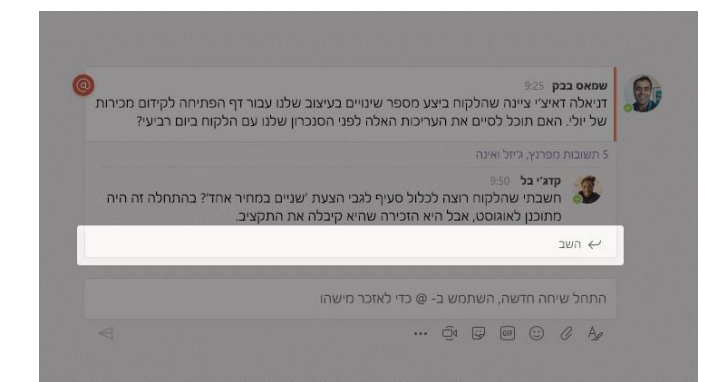

# ציין מישהו@

כדי למשוך את תשומת ליבו של מישהו, הקלד @ ולאחר מכן את שמו (או בחר אותם מתוך הרשימה שתופיע). הקלד @**teams** כדי לשלוח הודעה לכל מי שצוות או @**channel** כדי להודיע לכל מי שהוגדר כמועדף בערוץ זה.

| יינויים בעיצוב שלנו עבור ג'וש<br>נריכות האלה לפני המסירה ללקוח ביום רביעי.  | Noah McCormick noah@northwindtraders.com      |
|-----------------------------------------------------------------------------|-----------------------------------------------|
|                                                                             | Dwight Nesmith<br>dwight@northwindtraders.com |
| יף על מוצרי 'שניים במחיר אחד'.<br>זשנה את אוגוסט, ואמרה שיש לה המון תוכניות | Josh Nestor JN<br>josh@northwindtraders.com   |
|                                                                             | הוסף בוט 🚭                                    |
|                                                                             | N@                                            |
|                                                                             | Q1 🗊 @F 😳 0 Ag                                |

# GIF הוסף אימוג'י, מם או

לחץ על **סטיקר** 🖼 מתחת לתיבה שבה אתה מקליד את ההודעה ולאחר מכן בחר מם או סטיקר מתוך אחת הקטגוריות. קיימים גם לחצנים להוספת אימוג'י או GIF.

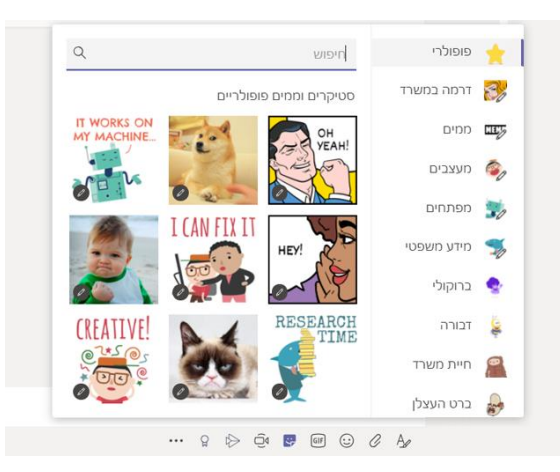

# הישאר בשליטה

לחץ על **פעילות 📮** מצד ימין. ה**התראות** מציגות בפניך את כל ההודעות שלך וכל מה שקרה לאחרונה בערוצים שאחריהם אתה עוקב.

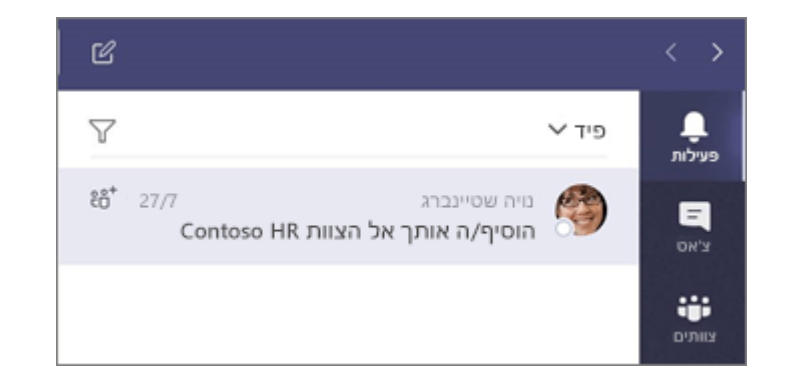

### הוסף כרטיסיה בערוץ

לחץ + על בעזרת הכרטיסיות בחלק העליון של הערוץ, לחץ על האפליקציה הרצויה ולאחר מכן פעל בהתאם להנחיות. השתמש ב**חיפוש** אם אינך רואה את האפליקציה הרצויה.

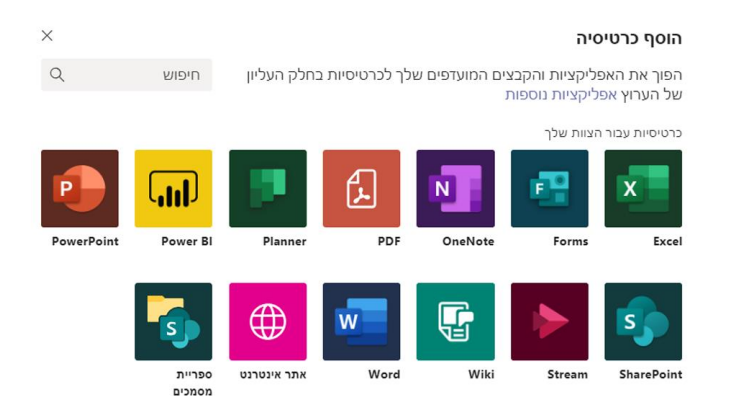

## שתף קובץ

לחץ על **צרף** 🖉 מתחת לתיבה שבה אתה מקליד את ההודעה, בחר את מיקום הקובץ ולאחר מכן את הקובץ הרצוי. בהתאם למיקום של הקובץ, תקבל אפשרויות להעלאת עותק, שיתוף קישור או דרכים אחרות לשיתוף.

|       |      |                  |      |   |     |      |       | ונים   | אחר  | ()         |
|-------|------|------------------|------|---|-----|------|-------|--------|------|------------|
|       |      |                  |      |   |     | וצים | ם וער | בצוותי | עיין | <b>uji</b> |
|       |      |                  |      |   |     |      |       | OneD   | rive |            |
| ישהו. | כר מ | רי לאז           | ) CI |   |     | שלי  | חשנ   | ה מהנ  | העכ  | <b>∱</b>   |
|       | õ    | $\triangleright$ | Ū₫   | ÷ | GIF | ::   | C     | A_     |      |            |

## עבודה עם קבצים

לחץ על **קבצים**  מימין כדי לראות את כל הקבצים המשותפים ברחבי כל ה*צוותים* שלך. לחץ על **קבצים** בחלק העליון של הערוץ כדי לראות את כל הקבצים ששיתפת ב*ערוץ*. לחץ על **אפשרויות נוספות...** בסמוך לקובץ כדי לראות מה באפשרותך לעשות אתו. בערוץ, באפשרותך להפוך קובץ לכרטיסיה בחלק העליון באופן מידי!

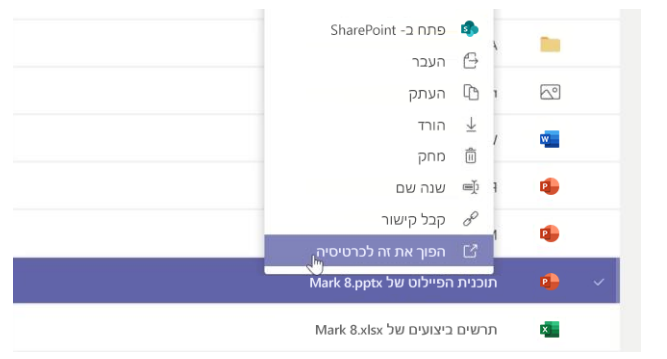

#### חפש אחר דברים

הקלד משפט בתיבת הפקודה שבחלק העליון של האפליקציה והקש Enter. לאחר מכן בחר את כרטיסיית **הודעות, אנשים** או **קבצים**. בחר פריט או לחץ על **סינון** ∑ כדי למקד את תוצאות החיפוש שלך.

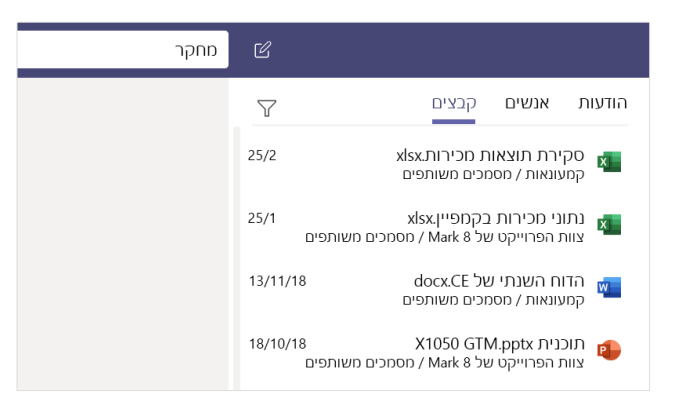

### מצא את האפליקציות האישיות שלך

לחץ על **עוד אפליקציות שנוספו ····**כדי לראות את האפליקציות האישיות שלך. באפשרותך לחץ על עוד אפליקציות שלך. באפשרותך לפתוח או להסיר את התקנתם כאן. הוסף אפליקציות נוספות תחת פליקציות 🔐 .

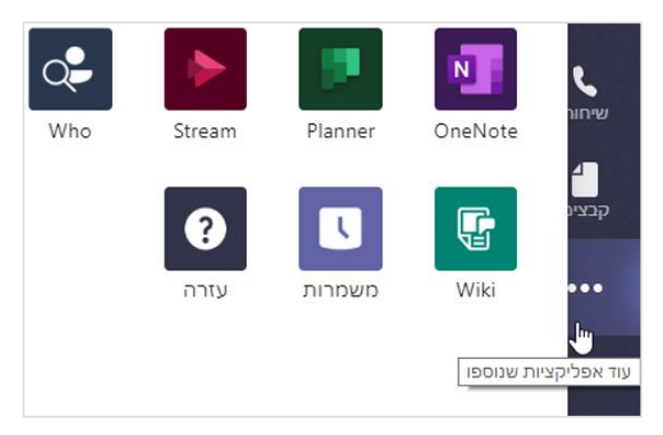

# הוסף אפליקציות

לחץ על **אפליקציות 🟦** בצד ימין. כאן, באפשרותך לבחור אפליקציות בהן אתה רוצה להשתמש ב-Teams, בחר את ההגדרות המתאימות ו**הוסף**.

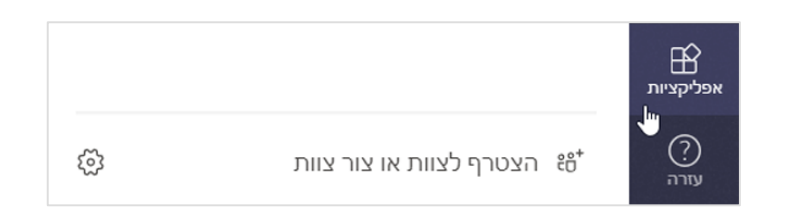

### Microsoft Teams השלבים הבאים עם

#### Office-ראה מה חדש ב

בדוק את התכונות החדשות והמשופרות ב-Microsoft Teams וביתר אפליקציות Office. בקר בכתובת https://go.microsoft.com/fwlink/?linkid=871117 לקבלת מידע נוסף.

#### קבל ערכות לימוד, סרטוני וידאו והדרכה בחינם עבור Microsoft Teams

מציע? בקר בכתובת Microsoft Teamsמוכן לחקור לעומק של היכולות ש-כדי לבדוק את אפשרויות https://go.microsoft.com/fwlink/?linkid=2008318 ההדרכה בחינם שלנו.

#### שלח לנו משוב

אוהב את Microsoft Teams? יש לך רעיון לשיפור שתרצה לשתף אותנו? בצד הימני של האפליקציה, לחץ על **עזרה** (?) > **ספק משוב**. תודה!

# קבל מדריכי התחלה מהירה אחרים

כדי להוריד את מדריכי ההתחלה המהירה בחינם עבור שאר היישומים האהובים עליך, עבור אל https://go.microsoft.com/fwlink/?linkid=2008317